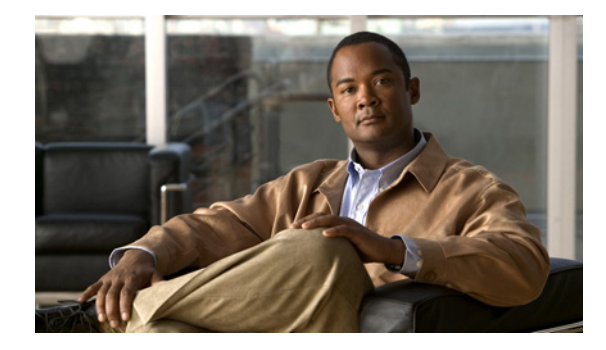

# **Consent Feature for Cisco IOS Routers**

First Published: July 19, 2007 Last Updated: July 19, 2007

The Consent Feature for Cisco IOS Routers enables organizations to provide temporary Internet and corporate access to end users through their wired and wireless networks by presenting a consent webpage. This webpage lists the terms and conditions in which the organization is willing to grant requested access to an end user. Users can connect to the network only after they accept the terms of use on the consent webpage.

#### **Finding Feature Information in This Module**

Your Cisco IOS software release may not support all of the features documented in this module. To reach links to specific feature documentation in this module and to see a list of the releases in which each feature is supported, use the "Feature Information for Authentication Proxy with Consent Support" section on page 30.

#### Finding Support Information for Platforms and Cisco IOS and Catalyst OS Software Images

Use Cisco Feature Navigator to find information about platform support and Cisco IOS and Catalyst OS software image support. To access Cisco Feature Navigator, go to http://www.cisco.com/go/cfn. An account on Cisco.com is not required.

### **Contents**

- Prerequisites for Consent Feature for Cisco IOS Routers, page 2
- Information About Consent Feature for Cisco IOS Routers, page 2
- How to Configure Authentication Proxy Consent, page 3
- Configuration Examples for Authentication Proxy Consent, page 7
- Additional References, page 9
- Command Reference, page 10
- Feature Information for Authentication Proxy with Consent Support, page 30

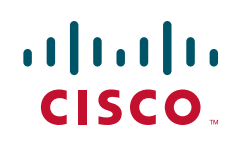

### **Prerequisites for Consent Feature for Cisco IOS Routers**

To enable a consent webpage, you must be running an Advanced Enterprise image.

## **Information About Consent Feature for Cisco IOS Routers**

Before enabling the consent feature for Cisco IOS routers, you should understand the following concepts:

- Authentication Proxy Overview, page 2
- An Integrated Consent-Authentication Proxy Webpage, page 2

### **Authentication Proxy Overview**

Authentication proxy is an ingress authentication feature that grants access to an end user (out an interface) only if the user submits valid username and password credentials for an ingress traffic that is destined for HTTP, Telnet, or FTP protocols. After the submitted authentication credentials have been checked against the credentials that are configured on an Authentication, Authorization, Accounting (AAA) server, access is granted to the requester (source IP address).

When an end user posts an HTTP(S), FTP, or Telnet request on a router's authentication-proxy-enabled ingress interface, the Network Authenticating Device (NAD) verifies whether or not the same host has already been authenticated. If a session is already present, the ingress request is not authenticated again, and it is subjected to the dynamic (Auth-Proxy) ACEs and the ingress interface ACEs. If an entry is not present, the authentication proxy responds to the ingress connection request by prompting the user for a valid username and password. When authenticated, the Network Access Profiles (NAPs) that are to be applied are either downloaded from the AAA server or taken from the locally configured profiles.

### An Integrated Consent–Authentication Proxy Webpage

The HTTP authentication proxy webpage has been extended to support radio buttons—"Accept" and "Don't Accept"—for the consent webpage feature. The consent webpage radio buttons are followed by the authentication proxy input fields for a username and a password. (See Figure 1.)

The following consent scenarios are possible:

- If consent is declined (that is, the "Don't Accept" radio button is selected), the authentication proxy radio buttons are disabled. The ingress client session's access will be governed by the default ingress interface ACL.
- If consent is accepted (that is, the "Accept" radio button is selected), the authentication proxy radio buttons are enabled. If the wrong username and password credentials are entered, HTTP-Auth-Proxy authentication will fail. The ingress client session's access will again be governed only by the default ingress interface ACL.
- If consent is accepted (that is, the "Accept" radio button is selected) and valid username and password credentials are entered, HTTP-Auth-Proxy authentication is successful. Thus, one of the following possibilities can occur:
  - If the ingress client session's access request is HTTP\_GET, the destination webpage will open and the ingress client session's access will be governed by the default ingress interface ACL and the dynamic (Auth-Proxy) ACEs.

- If the ingress client session's access request is HTTPS\_GET, a "Security Dialogue Box" will be displayed on the client's browser. If the user selects YES on the Security Dialogue Box window, the destination webpage will open and the ingress client session's access will be governed by the default ingress interface ACL and the dynamic (Auth-Proxy) ACEs. If the user selects NO on the Security Dialogue Box window, the destination page will not open and the user will see the message "Page cannot be displayed." However the ingress client session's access will still be governed by the default ingress interface ACL and the dynamic (Auth-Proxy) ACEs.

#### Figure 1 Consent WebPage: Example

| File       Edit       View       Favorites       Tools       Help         ← Back        →       (2)       (2)       (2)       (2)       (2)       (2)       (2)       (2)       (2)       (2)       (2)       (2)       (2)       (2)       (2)       (2)       (2)       (2)       (2)       (2)       (2)       (2)       (2)       (2)       (2)       (2)       (2)       (2)       (2)       (2)       (2)       (2)       (2)       (2)       (2)       (2)       (2)       (2)       (2)       (2)       (2)       (2)       (2)       (2)       (2)       (2)       (2)       (2)       (2)       (2)       (2)       (2)       (2)       (2)       (2)       (2)       (2)       (2)       (2)       (2)       (2)       (2)       (2)       (2)       (2)       (2)       (2)       (2)       (2)       (2)       (2)       (2)       (2)       (2)       (2)       (2)       (2)       (2)       (2)       (2)       (2)       (2)       (2)       (2)       (2)       (2)       (2)       (2)       (2)       (2)       (2)       (2)       (2)       (2)       (2)       (2)       (2) </th |
|----------------------------------------------------------------------------------------------------|
| ← Back - → - ② ② ③ ▲ ③Search Travorites ③Media ③ B- ∰<br>Address ④ http://192.168.104.136/<br>Consent Page                                                                                                    |
| Address<br>http://192.168.104.136/<br>Consent Page                                                                                                    |
| Consent Page                                                                                                    |
| Consent Page                                                                                                    |
|                                                                                                    |
|                                                                                                    |
|                                                                                                    |
|                                                                                                    |
|                                                                                                    |
| Accept                                                                                                    |
| O Den't Accent                                                                                                    |
| O Don't Accept                                                                                                    |
| Username: nacuser                                                                                                    |
|                                                                                                    |
| Password:                                                                                                    |
| OK                                                                                                    |
|                                                                                                    |
|                                                                                                    |
|                                                                                                    |
|                                                                                                    |
|                                                                                                    |
|                                                                                                    |
|                                                                                                    |
|                                                                                                    |
| 🗟 Dens                                                                                                    |

### **How to Configure Authentication Proxy Consent**

Use the following tasks to configure a consent webpage and enable a consent webpage that is to be displayed to end users:

- Configuring an IP Admission Rule for Authentication Proxy Consent, page 4
- Defining a Parameter Map for Authentication Proxy Consent, page 5

### **Configuring an IP Admission Rule for Authentication Proxy Consent**

Use this task to define the IP admission rule for authentication proxy consent and to associate the rule with an interface.

#### **SUMMARY STEPS**

- 1. enable
- 2. configure terminal
- **3.** ip admission name *admission-name* consent [[absolute-timer *minutes*] [event] [inactivity-time *minutes*] [list {*acl* | *acl-name*}] [parameter-map *consent-parameter-map-name*]]
- 4. ip admission consent banner [file file-name | text banner-text]
- 5. interface type number
- 6. ip admission admission-name

#### **DETAILED STEPS**

|                                                                                                    | Command or Action                                                                                                    | Purpose                                                                   |  |
|----------------------------------------------------------------------------------------------------|----------------------------------------------------------------------------------------------------|---------------------------------------------------------------------------|--|
| Step 1                                                                                                    | enable                                                                                                    | Enables privileged EXEC mode.                                             |  |
|                                                                                                    |                                                                                                    | • Enter your password if prompted.                                        |  |
|                                                                                                    | <b>Example:</b><br>Router> enable                                                                                                    |                                                                           |  |
| Step 2                                                                                                    | configure terminal                                                                                                    | Enters global configuration mode.                                         |  |
|                                                                                                    | <b>Example:</b><br>Router# configure terminal                                                                                                    |                                                                           |  |
| <pre>Step 3 ip admission name admission-name consent [[absolute-timer minutes] [event] [inactivity-time minutes] [list {acl   acl-name}] [parameter-map consent-parameter-map-name]]</pre> |                                                                                                    | Defines the IP admission rule for authentication proxy consent.           |  |
|                                                                                                    | Example:<br>Router(config) # ip admission name consent_rule<br>consent absolute-timer 304 list 103<br>inactivity-time 204<br>parameter-map consent_parameter_map |                                                                           |  |
| Step 4                                                                                                    | <pre>ip admission consent banner [file file-name   text banner-text]</pre>                                                                                       | (Optional) Displays a banner in the authentication proxy consent webpage. |  |
|                                                                                                    | <b>Example:</b><br>Router(config)# ip admission consent banner<br>file flash:consent_page.html                                                                   |                                                                           |  |

L

|        | Command or Action                                               | Purpose                                                                                                    |  |
|--------|-----------------------------------------------------------------|----------------------------------------------------------------------------------------------------|--|
| Step 5 | interface type number                                           | Specifies the interface in which the consent IP admission<br>rule will be applied and enters interface configuration<br>mode. |  |
|        | <b>Example:</b><br>Router(config)# interface FastEthernet 0/0   |                                                                                                    |  |
| Step 6 | ip admission admission-name                                     | Applies the IP admission rule created in Step 3 to an interface.                                                              |  |
|        | <b>Example:</b><br>Router(config-if)# ip admission consent_rule |                                                                                                    |  |

### **Troubleshooting Tips**

To display authentication proxy consent page information on the router, you can use the **debug ip admission consent** command.

```
Router# debug ip admission consent errors
IP Admission Consent Errors debugging is on
Router# debug ip admission consent events
IP Admission Consent Events debugging is on
Router# debug ip admission consent messages
IP Admission Consent Messages debugging is on
Router#
Router# show debugging
IP Admission Consent:
IP Admission Consent Errors debugging is on
IP Admission Consent Events debugging is on
IP Admission Consent Events debugging is on
IP Admission Consent Messages debugging is on
```

### **Defining a Parameter Map for Authentication Proxy Consent**

Use this task to define a parameter map that is to be used for authentication proxy consent.

#### **SUMMARY STEPS**

I

- 1. enable
- 2. configure terminal
- 3. parameter-map type consent parameter-map-name
- 4. copy src-file-name dst-file-name
- 5. file file-name
- 6. authorize accept identity identity-policy-name
- 7. timeout file download minutes
- 8. logging enabled
- 9. exit
- **10.** show parameter-map type consent [parameter-map-name]

#### **DETAILED STEPS**

|        | Command or Action                                                                                                    | Purpose                                                                                                    |  |
|--------|----------------------------------------------------------------------------------------------------|----------------------------------------------------------------------------------------------------|--|
| Step 1 | enable                                                                                                    | Enables privileged EXEC mode.                                                                                                  |  |
|        |                                                                                                    | • Enter your password if prompted.                                                                                             |  |
|        | Example:<br>Router> enable                                                                                                    |                                                                                                    |  |
| Step 2 | configure terminal                                                                                                    | Enters global configuration mode.                                                                                              |  |
|        | <b>Example:</b><br>Router# configure terminal                                                                                 |                                                                                                    |  |
| Step 3 | parameter-map type consent parameter-map-name                                                                                 | Defines an authentication proxy consent-specific parameter<br>map and enters parameter-map type consent configuration<br>mode. |  |
|        | <b>Example:</b><br>Router(config)# parameter-map type consent<br>consent_parameter_map                                        | To use a default policy-map, enter <b>default</b> for the parameter-map-name.                                                  |  |
| Step 4 | <b>copy</b> src-file-name dst-file-name                                                                                       | Transfers a file (consent webpage) from an external server<br>to a local file system on your device.                           |  |
|        | <pre>Example:<br/>Router(config-profile)# copy<br/>tftp://192.168.104.136/consent_page.html<br/>flash:consent_page.html</pre> |                                                                                                    |  |
| Step 5 | file file-name                                                                                                    | (Optional) Specifies a local filename that is to be used as the consent webpage.                                               |  |
|        | <b>Example:</b><br>Router(config-profile)# file<br>flash:consent_page.html                                                    |                                                                                                    |  |
| Step 6 | authorize accept identity                                                                                                    | (Optional) Configures an accept policy.                                                                                        |  |
|        | ldentity-policy-name                                                                                                    | <b>Note</b> Currently, only an accept policy can be configured.                                                                |  |
|        | <b>Example:</b><br>Router(config-profile)# authorize accept<br>identity consent_identity_policy                               |                                                                                                    |  |
| Step 7 | timeout file download minutes                                                                                                 | (Optional) Specifies how often the consent page file should<br>be downloaded from the external TFTP server.                    |  |
|        | <b>Example:</b><br>Router(config-profile)# timeout file download<br>35791                                                     |                                                                                                    |  |
| Step 8 | logging enabled                                                                                                    | (Optional) Enables syslog messages.                                                                                            |  |
|        | <b>Example:</b><br>Router(config-profile)# logging enabled                                                                    |                                                                                                    |  |

|         | Command or Action                                                       | Purpose                                                             |
|---------|-------------------------------------------------------------------------|---------------------------------------------------------------------|
| Step 9  | exit                                                                    | Returns to global configuration and privileged EXEC modes.          |
|         | <b>Example:</b><br>Router(config-profile)# exit<br>Router(config)# exit |                                                                     |
| Step 10 | <b>show parameter-map type consent</b><br>[parameter-map-name]          | (Optional) Displays all or a specified configured consent profiles. |
|         | <b>Example:</b><br>Router# show parameter-map type consent              |                                                                     |

# **Configuration Examples for Authentication Proxy Consent**

This section contains the following configuration examples:

- Ingress Interface ACL and Intercept ACL Configuration: Example, page 7
- Consent Page Policy Configuration: Example, page 8
- Parameter Map Configuration: Example, page 8
- IP Admission Consent Rule Configuration: Example, page 8

### Ingress Interface ACL and Intercept ACL Configuration: Example

The following example shows how to define the ingress interface ACL (via the **ip access-list extended 102** command) to which the consent page policy ACEs will be dynamically appended. This example also shows how to define an intercept ACL (via the **ip access-list extended 103** command) to intercept the ingress interesting traffic by the IP admission consent rule.

```
ip access-list extended 102
permit ip any 192.168.100.0 0.0.0.255
permit ip any host 192.168.104.136
permit udp any any eq bootps
permit udp any any eq domain
permit tcp any any eq www
permit tcp any any eq 443
permit udp any any eq 443
exit
!
ip access-list extended 103
permit ip any host 192.168.104.136
permit udp any host 192.168.104.132 eq domain
permit tcp any host 192.168.104.136 eq www
permit udp any host 192.168.104.136 eg 443
permit tcp any host 192.168.104.136 eq 443
exit
L
```

### **Consent Page Policy Configuration: Example**

The following example shows how to configure the consent page policy ACL and the consent page identity policy:

```
ip access-list extended consent-pg-ip-acc-group
  permit ip any host 192.168.104.128
  permit ip any host 192.168.104.136
  exit
!
identity policy consent_identity_policy
  description ### Consent Page Identity Policy ###
  access-group consent-pg-ip-acc-group
  exit
```

### **Parameter Map Configuration: Example**

The following example shows how to define the consent-specific parameter map "consent\_parameter\_map" and a default consent parameter map:

```
parameter-map type consent consent_parameter_map
 copy tftp://192.168.104.136/consent_page.html flash:consent_page.html
 authorize accept identity consent_identity_policy
 timeout file download 35791
file flash:consent_page.html
logging enabled
exit
!
parameter-map type consent default
copy tftp://192.168.104.136/consent_page.html flash:consent_page.html
 authorize accept identity test_identity_policy
 timeout file download 35791
 file flash:consent_page.html
logging enabled
exit
!
```

### IP Admission Consent Rule Configuration: Example

The following example shows how to configure an IP admission consent rule, which includes the consent page parameter map as defined the in the "Parameter Map Configuration: Example" section:

```
ip admission name consent-rule consent inactivity-time 204 absolute-timer 304 param-map
consent_parameter_map list 103
ip admission consent-banner file flash:consent_page.html
ip admission consent-banner text ^C Consen-Page-Banner-Text ^C
ip admission max-login-attempts 5
ip admission init-state-timer 15
ip admission auth-proxy-audit
ip admission inactivity-timer 205
ip admission absolute-timer 305
ip admission ratelimit 100
ip http server
ip http secure-server
1
interface FastEthernet 0/0
description ### CLIENT-N/W ###
 ip address 192.168.100.170 255.255.255.0
 ip access-group 102 in
```

```
ip admission consent-rule
no shut
exit
!
interface FastEthernet 0/1
description ### AAA-DHCP-AUDIT-SERVER-N/W ###
ip address 192.168.104.170 255.255.255.0
no shut
exit
!
line con 0
 exec-timeout 0 0
login authentication noAAA
exit
!
line vty 0 15
exec-timeout 0 0
login authentication noAAA
exit
!
```

# **Additional References**

The following sections provide references related to the Consent Feature for Cisco IOS Routers feature.

### **Related Documents**

| Related Topic                                       | Document Title                                                  |
|-----------------------------------------------------|-----------------------------------------------------------------|
| Additional authentication proxy configuration tasks | The chapter "Configuring Authentication Proxy" in the Cisco IOS |
|                                                     | Security Configuration Guide                                    |

### **Standards**

| Standard | Title |
|----------|-------|
| None     |       |

### MIBs

I

| MIB  | MIBs Link                                                                                                    |
|------|----------------------------------------------------------------------------------------------------|
| None | To locate and download MIBs for selected platforms, Cisco IOS releases, and feature sets, use Cisco MIB Locator found at the following URL: |
|      | http://www.cisco.com/go/mibs                                                                                                    |

### **RFCs**

| RFC  | Title |
|------|-------|
| None |       |

### **Technical Assistance**

| Description                                                                                                    | Link                             |
|----------------------------------------------------------------------------------------------------|----------------------------------|
| The Cisco Support website provides extensive online<br>resources, including documentation and tools for<br>troubleshooting and resolving technical issues with<br>Cisco products and technologies.                                                                      | http://www.cisco.com/techsupport |
| To receive security and technical information about<br>your products, you can subscribe to various services,<br>such as the Product Alert Tool (accessed from Field<br>Notices), the Cisco Technical Services Newsletter, and<br>Really Simple Syndication (RSS) Feeds. |                                  |
| Access to most tools on the Cisco Support website requires a Cisco.com user ID and password.                                                                                                    |                                  |

# **Command Reference**

This section documents only commands that are new or modified.

#### **New Commands**

- authorize accept identity
- copy (consent-parameter-map)
- debug ip admission consent
- file (consent-parameter-map)
- ip admission consent banner
- logging enabled
- timeout file download

#### **Modified Commands**

- ip admission name
- parameter-map type
- show ip admission

ſ

# authorize accept identity

To configure an identity policy profile, use the **authorize accept identity** command in parameter-map-type consent configuration mode. To remove an identity policy profile, use the **no** form of this command.

authorize accept identity identity-policy-name

no authorize accept identity identity-policy-name

| Syntax Description                                                | identity-policy-name                                                                                                    | Name of identify profile.                                                                                                    |  |
|-------------------------------------------------------------------|----------------------------------------------------------------------------------------------------|----------------------------------------------------------------------------------------------------|--|
| Command Default                                                   | An identity policy does not exist.                                                                                                    |                                                                                                    |  |
| Command Modes         Parameter-map-type consent (config-profile) |                                                                                                    | nsent (config-profile)                                                                                                    |  |
| Command History                                                   | Release                                                                                                    | Modification                                                                                                    |  |
|                                                                   | 12.4(15)T                                                                                                    | This command was introduced.                                                                                                    |  |
| Usage Guidelines<br>Examples                                      | If an identity policy is r<br>The following example                                                                                                    | not configured, the interface policy will be used.<br>shows how to configure accept policies within the consent-specific parameter                                                                                                    |  |
|                                                                   | <pre>maps. parameter-map type co copy tftp://192.168. authorize accept ide timeout file downloa file flash:consent_p logging enabled exit ! parameter-map type co copy tftp://192.168. authorize accept ide timeout file downloa file flash:consent_p logging enabled exit !</pre> | onsent consent_parameter_map<br>104.136/consent_page.html flash:consent_page.html<br>entity consent_identity_policy<br>ad 35791<br>page.html<br>onsent default<br>104.136/consent_page.html flash:consent_page.html<br>entity test_identity_policy<br>ad 35791<br>page.html |  |

# copy (consent-parameter-map)

To configure a consent page to be downloaded from a file server, use the **copy** command in parameter-map type consent configuration mode.

**copy** *src-file-name dst-file-name* 

| Syntax Description | src-file-name                                                                                                    | Source file location in which the specified file will be retrieved. The source file location must be TFTP; for example, tftp://10.1.1.1/username/myfile.                                       |  |
|--------------------|----------------------------------------------------------------------------------------------------|----------------------------------------------------------------------------------------------------|--|
|                    | dst-file-name                                                                                                    | Destination location in which a copy of the file will be stored. The destination file should be copied to Flash; for example, flash.username.html.                                             |  |
| Command Default    | The concent page th                                                                                                    | hat is specified via the default parameter map will be used                                                                                                    |  |
| Command Default    | The consent page in                                                                                                    | lat is specified via the default parameter-map will be used.                                                                                                    |  |
| Command Modes      | Parameter-map-type consent (config-profile)                                                                                                    |                                                                                                    |  |
| Command History    | Release                                                                                                    | Modification                                                                                                    |  |
|                    | 12.4(15)T                                                                                                    | This command was introduced.                                                                                                    |  |
|                    |                                                                                                    |                                                                                                    |  |
| Usage Guidelines   | Use the <b>copy</b> command to transfer a file (consent web page) from an external server to a local file system on a device. Thus, the file name specified via the <b>copy</b> command is retrieved from the destination file location and displayed to the end user as the consent page. |                                                                                                    |  |
|                    | When a consent well<br>If the file command                                                                                                    | opage is displayed to an end user, the filename specified via the <b>file</b> command is used.<br>I is not configured, the destination location specified via the <b>copy</b> command is used. |  |
| Examples           | In the following ex:<br>"tftp://192.168.104                                                                                                    | ample, both parameter maps are to use the consent file<br>.136/consent_page.html" and store it in "flash:consent_page.html":                                                                   |  |
|                    | <pre>parameter-map typ<br/>copy tftp://192.<br/>authorize accept<br/>timeout file dow<br/>file flash:conse<br/>logging enabled<br/>exit</pre>                                                                                                    | e consent consent_parameter_map<br>168.104.136/consent_page.html flash:consent_page.html<br>identity consent_identity_policy<br>mload 35791<br>ent_page.html                                   |  |
|                    | :<br>parameter-map typ<br>copy tftp://192.<br>authorize accept<br>timeout file dow<br>file flash:conse<br>logging enabled<br>exit<br>!                                                                                                    | e consent default<br>168.104.136/consent_page.html flash:consent_page.html<br>identity test_identity_policy<br>mload 35791<br>ent_page.html                                                    |  |

Γ

| Related Commands | Command                 | Description                                                           |
|------------------|-------------------------|-----------------------------------------------------------------------|
|                  | file                    | Specifies a local filename that is to be used as the consent webpage. |
|                  | (consent-parameter-map) |                                                                       |

# debug ip admission consent

To display authentication proxy consent page information on the router, use the **debug ip admission consent** command in privileged EXEC mode. To disable debugging output, use the **no** form of this command.

debug ip admission consent [events | errors | messages]

no debug ip admission consent

| Syntax Description | errors                                                                       | (Optional) Displays only error messages.                                                             |  |
|--------------------|------------------------------------------------------------------------------|----------------------------------------------------------------------------------------------------|--|
|                    | events                                                                       | (Optional) Displays only event-related messages.                                                     |  |
|                    | messages                                                                     | (Optional) Displays only packet-related messages.                                                    |  |
| Command Default    | If an option is not                                                          | selected all debug messages are displayed                                                            |  |
| Sommand Bondart    | ii an option is not                                                          | selected, an debug messages are displayed.                                                           |  |
| Command Modes      | Privileged EXEC                                                              |                                                                                                    |  |
| Command History    | Release                                                                      | Modification                                                                                         |  |
|                    | 12.4(15)T                                                                    | This command was introduced.                                                                         |  |
| Examples           | Router# <b>debug ip</b>                                                      | admission consent errors                                                                             |  |
|                    | IP Admission Consent Errors debugging is on                                  |                                                                                                    |  |
|                    | Router# <b>debug ip</b><br>IP Admission Con                                  | admission consent events<br>sent Events debugging is on                                              |  |
|                    | Router# <b>debug ip admission consent messages</b>                           |                                                                                                    |  |
|                    | Router#                                                                      |                                                                                                    |  |
|                    | Router# <b>show deb</b>                                                      | ugging                                                                                               |  |
|                    | IP Admission Con<br>IP Admission Con<br>IP Admission Con<br>IP Admission Con | sent:<br>sent Errors debugging is on<br>sent Events debugging is on<br>sent Messages debugging is on |  |
|                    |                                                                              |                                                                                                    |  |

Γ

# file (consent-parameter-map)

To specify a local filename that is to be used as the consent webpage, use the **file** command in parameter-map-type consent configuration mode.

file file-name

| Syntax Description | file-name                                                                                                    | Filename that is to be used as the consent webpage.                                                                                                    |  |
|--------------------|----------------------------------------------------------------------------------------------------|----------------------------------------------------------------------------------------------------|--|
| Command Default    | The consent page                                                                                                    | that is specified via the default parameter-map will be used.                                                                                             |  |
| Command Modes      | Parameter-map-ty                                                                                                    | pe consent (config-profile)                                                                                                    |  |
| Command History    | Release                                                                                                    | Modification                                                                                                    |  |
|                    | 12.4(15)T                                                                                                    | This command was introduced.                                                                                                    |  |
| Usage Guidelines   | If a file is already<br>the <b>copy</b> comman                                                                                                    | available on the router or if the file has already been transferred to a local system (via d), use the <b>file</b> command to specify the local filename. |  |
|                    | When a consent webpage is displayed to an end user, the filename specified via the <b>file</b> command is used.<br>If the file command is not configured, the destination location specified via the <b>copy</b> command is used.                                                                                                    |                                                                                                    |  |
| Examples           | <pre>In the following example, both parameter maps are to use the consent file<br/>"tftp://192.168.104.136/consent_page.html" and store it in "flash:consent_page.html":<br/>parameter-map type consent consent_parameter_map<br/>copy tftp://192.168.104.136/consent_page.html flash:consent_page.html<br/>authorize accept identity consent_identity_policy<br/>timeout file download 35791<br/>file flash:consent_page.html<br/>logging enabled<br/>exit<br/>!<br/>parameter-map type consent default<br/>copy tftp://192.168.104.136/consent_page.html flash:consent_page.html<br/>authorize accept identity test_identity_policy<br/>timeout file download 35791<br/>file flash:consent_page.html<br/>logging enabled<br/>exit</pre> |                                                                                                    |  |
| Related Commands   | Command                                                                                                    | Description                                                                                                    |  |
|                    | copy<br>(consent-parame                                                                                                    | Configures a consent page to be downloaded from a file server.<br>eter-map)                                                                               |  |
|                    |                                                                                                    |                                                                                                    |  |

Cisco IOS Release 12.4(15)T

# ip admission consent banner

To display a banner on the authentication proxy consent webpage, use the **ip admission consent banner** command in global configuration mode. To disable a display of the banner, use the **no** form of this command.

**ip admission consent banner** {**file** *file-name* | **text** *banner-text*}

no ip admission consent banner

| Syntax Description | file file-name                                                                                                    | Specifies a file that is to be shown as the consent webpage.                                                                                                    |  |  |  |
|--------------------|----------------------------------------------------------------------------------------------------|----------------------------------------------------------------------------------------------------|--|--|--|
|                    | text banner-text                                                                                                    | Specifies a text string to replace the default banner, which is the name of the router. The text string should be written in the following format: "C <i>banner-text</i> C," where "C" is a delimiting character. |  |  |  |
| Command Default    | A banner is not displayed on the authentication proxy consent webpage.                                                                                                    |                                                                                                    |  |  |  |
| Command Modes      | Global configuration                                                                                                    |                                                                                                    |  |  |  |
| Command History    | Release                                                                                                    | Modification                                                                                                    |  |  |  |
|                    | 12.4(15)T                                                                                                    | This command was introduced.                                                                                                    |  |  |  |
| Usage Guidelines   | The <b>ip admission consent-banner</b> command allows users to configure one of two possible scenarios:<br>• The <b>ip admission consent-banner</b> command with a filename is enabled.        |                                                                                                    |  |  |  |
|                    | In this scenario, the administrator supplies the location and name of the file that is to be used for the consent webpage.                                                                     |                                                                                                    |  |  |  |
|                    | • The <b>ip admission consent-banner</b> command with the banner text is enabled.                                                                                                    |                                                                                                    |  |  |  |
|                    | In this scenario, the administrator can supply multiline text that will be converted to HTMI auth-proxy parser code. Thus, only the multiline text is displayed on the authentication propage. |                                                                                                    |  |  |  |
|                    |                                                                                                    |                                                                                                    |  |  |  |
| Note               | If the <b>ip admission c</b><br>a consent login page                                                                                                    | <b>onsent-banner</b> command is not enabled, nothing will be displayed to the user on except a text box to enter the username and a text box to enter the password.                                               |  |  |  |
| Evennlee           | The following even                                                                                                    | le shows how to display the file "concept, near html" leasted in flesh                                                                                                    |  |  |  |
| Examples           | in admission concert happen file flagh concert page html                                                                                                    |                                                                                                    |  |  |  |
|                    | ip admission consent-panner file flash:consent_page.html                                                                                                    |                                                                                                    |  |  |  |
|                    | The following example shows how to specify the custom banner "Consent-Page-Banner-Text" to be displayed in the authentication proxy consent webpage:                                           |                                                                                                    |  |  |  |
|                    | ip admission conser                                                                                                    | nt-banner text ^C Consent-Page-Banner-Text ^C                                                                                                    |  |  |  |
|                    |                                                                                                    |                                                                                                    |  |  |  |

Cisco IOS Release 12.4(15)T

Γ

| Related Commands | Command           | Description                                                                   |
|------------------|-------------------|-------------------------------------------------------------------------------|
|                  | ip auth-proxy     | Displays a banner, such as the router name, in the authentication proxy login |
|                  | auth-proxy-banner | page.                                                                         |

# ip admission name

| To create an IP network admission control rule, use the <b>ip admission name</b> command in global configuration mode. To remove the network admission control rule, use the <b>no</b> form of this command.                           |
|----------------------------------------------------------------------------------------------------|
| <pre>ip admission name admission-name [eapoudp [bypass]   proxy {ftp   http   telnet}   service-policy type tag {service-policy-name}] [list {acl   acl-name}] [event] [timeout aaa] [policy identity {identity-policy-name}]</pre>    |
| <pre>no ip admission name admission-name [eapoudp [bypass]   proxy {ftp   http   telnet}   service-policy type tag {service-policy-name}] [list {acl   acl-name}] [event] [timeout aaa] [policy identity {identity-policy-name}]</pre> |
| Syntax for Authentication Proxy Consent Webpage                                                                                                    |
| <b>ip admission name</b> admission-name <b>consent</b> [[ <b>absolute-timer</b> minutes] [ <b>event</b> ]<br>[ <b>inactivity-time</b> minutes] [ <b>list</b> {acl   acl-name}]<br>[ <b>parameter-map</b> consent-parameter-map-name]]  |

no ip admission name admission-name consent [[absolute-timer minutes] [event]
 [inactivity-time minutes] [list {acl | acl-name}]
 [parameter-map consent-parameter-map-name]]

| Syntax Description | admission-name          | Name of network admission control rule.                                                                                                    |
|--------------------|-------------------------|----------------------------------------------------------------------------------------------------|
|                    | eapoudp                 | (Optional) Specifies IP network admission control using Extensible                                                                                                    |
|                    |                         | Authentication Protocol over UDP (EAPoUDP).                                                                                                    |
|                    | bypass                  | (Optional) Admission rule bypasses EAPoUDP communication.                                                                                                    |
|                    | proxy                   | (Optional) Specifies authentication proxy.                                                                                                    |
|                    | ftp                     | Specifies that FTP is to be used to trigger the authentication proxy.                                                                                                    |
|                    | http                    | Specifies that HTTP is to be used to trigger authentication proxy.                                                                                                    |
|                    | telnet                  | Specified that Telnet is to be used to trigger authentication proxy.                                                                                                    |
|                    | service-policy type tag | (Optional) A control plane service policy is to be configured.                                                                                                    |
|                    | service-policy-name     | Control plane tag service policy that is configured using the <b>policy-map type control tag</b> { <i>policy name</i> } command, keyword, and argument. This policy map is used to apply the actions on the host when a tag is received. |
|                    | list                    | (Optional) Associates the named rule with an access control list (ACL).                                                                                                    |
|                    | acl                     | Applies a standard, extended list to a named admission control rule.<br>The value ranges from 1 through 199.                                                                                                    |
|                    | acl-name                | Applies a named access list to a named admission control rule.                                                                                                    |
|                    | event                   | (Optional) Identifies the condition that triggered the application of the policy.                                                                                                    |
|                    | timeout aaa             | (Optional) Specifies that the AAA server is unreachable.                                                                                                    |
|                    | policy identity         | Configures the application of an identity policy to be used while the AAA server is unreachable.                                                                                                    |
|                    | identity-policy-name    | Specifies the identity policy to apply.                                                                                                    |

|                 | consent                              | Associates an authentication proxy consent webpage with the IP admission rule specified via the <i>admission-name</i> argument.                                                                                     |
|-----------------|--------------------------------------|----------------------------------------------------------------------------------------------------|
|                 | absolute-timer minutes               | (Optional) Elapsed time, in minutes, before the external server times out.                                                                                                    |
|                 | inactivity-time minutes              | (Optional) Elapsed time, in minutes, before the external file server is deemed unreachable.                                                                                                    |
|                 | parameter-map                        | (Optional) A parameter map policy is to be associated with consent profile.                                                                                                    |
|                 | consent-parameter-map-n              | ame Specifies the consent profile parameters to apply.                                                                                                    |
| Command Default | An IP network admission              | control rule is not created.                                                                                                    |
| Command Modes   | Global configuration (configuration) | ig)                                                                                                    |
| Command History | Release                              | Nodification                                                                                                    |
|                 | 12.3(8)T                             | This command was introduced.                                                                                                    |
|                 | 12.4(6)T                             | The <b>bypass</b> and <b>service-policy type tag</b> keywords and <i>service-policy-name</i> argument were added.                                                                                                   |
|                 | 12.4(11)T                            | The event, timeout aaa, and policy identity keywords and the <i>dentity-policy-name</i> argument were added.                                                                                                    |
|                 | 12.4(15)T                            | The following keywords and arguments were added: <b>consent</b> , <b>absolute-timer</b> , <i>minutes</i> , <b>inactivity-time</b> , <i>minutes</i> , <b>parameter-map</b> , and <i>consent-parameter-map-name</i> . |
|                 | 12.2SX                               | This command is supported in the Cisco IOS Release 12.2SX train. Support<br>n a specific 12.2SX release of this train depends on your feature set,<br>platform, and platform hardware.                              |
|                 |                                      |                                                                                                    |

#### Usage Guidelines

I

The admission rule defines how you apply admission control.

You can associate the named rule with an ACL, providing control over which hosts use the admission control feature. If no standard access list is defined, the named admission rule intercepts IP traffic from all hosts whose connection-initiating packets are received at the configured interface.

The **bypass** keyword allows an administrator the choice of not having to use the EAPoUDP-based posture validation for the hosts that are trying to connect on the port. The bypass can be used if an administrator knows that the hosts that are connected on the port do not have the Cisco Trust Agent client installed.

The **service-policy type tag** {*service-policy-name*} keywords and argument allow you to associate the service policy of the type tag with the IP admission rule. On the network access device (NAD), a set of policies can be associated with an arbitrary tag string, and if the AAA server sends the same tag in response to the posture validation or authentication response, the policies that are associated with the tag can be applied on the host. The **service policy** keyword is an optional keyword, and if the service policy is not associated with the IP admission name, the policies that are received from the AAA server are applied on the host.

The **list** keyword option allows you to apply a standard, extended (1 through 199) or named access list to a named admission control rule. IP connections that are initiated by hosts in the access list are intercepted by the admission control feature.

The **event** keyword option allows you to specify the condition that triggered application of an identity policy.

The **timeout aaa** keyword option specifies that the AAA server is unreachable, and this condition is triggering the application of an identity policy.

The **policy identity** keyword and the *identity-policy-name* argument allow you to configure application of an identity policy and specify the policy type to be applied while the AAA server is unreachable.

The **consent** keyword and the **parameter-map** *consent-parameter-map-name* keyword and argument allow you to associate the authentication proxy consent feature with an IP admission rule. The consent feature enables customers to display a consent webpage to an end user, providing access to wireless services only after the end user accepts the agreement.

#### Examples "Tag and Template" Feature Examples

The following example shows that an IP admission control rule is named "greentree" and that it is associated with ACL "101." Any IP traffic that is destined to a previously configured network (using the **access-list** command) will be subjected to antivirus state validation using EAPoUDP.

Router (config) # ip admission name greentree eapoudp list 101

The following example shows that EAPoUDP bypass has been configured:

Router (config) # ip admission name greentree eapoudp bypass list 101

In the following service policy example, tags named "healthy" and "non\_healthy" can be received from an AAA server, the policy map is defined on the NAD, and the tag policy type is associated with the IP admission name "greentree."

#### Class Map Definition for the "healthy class" Type Tag

```
Router (config)# class-map type tag healthy_class
Router(config-cmap)# match tag healthy
Router(config-cmap)# end
```

#### Class Map Definition for the "non\_healthy\_class" Type Tag

Router (config)# class-map type tag non\_healthy\_class
Router (config-cmap)# match tag non\_healthy
Router (config-cmap)# end

#### Policy Map Definition

```
! The following line will be associated with the IP admission name.
Router (config)# policy-map type control tag global_class
! The following line refers to the healthy class map that was defined above.
Router (config-pmap)# class healthy_class
Router (config-pmap-c)# identity policy healthy_policy
Router(config-pmap-c)# exit
The following line refers to the non_healthy class that was defined above.
Router (config-pmap)# class non_healthy_class
Router (config-pmap)# identity policy non_healthy_policy
Router (config-pmap-c)# identity policy non_healthy_policy
Router (config-pmap-c)# end
```

#### **Identity Policy Definition**

Router (config) # identity policy healthy\_policy

! The following line is the IP access list for healthy users. Router (config-identity-policy)# access-group healthy Router (config-identity-policy)# end Router (config)# identity policy non\_healthy\_policy Router (config-identity-policy)# access-group non\_healthy Router (config-identity-policy)# end

#### **Defining Access Lists**

```
Router (config)# ip access-list extended healthy_class
! The following line can be anything, but as an example, traffic is being allowed.
Router (config-ext-nac)# permit ip any any
Router (config)# ip access-list extended non_healthy_class
! The following line is only an example. In practical cases, you could prevent a user from
accessing specific networks.
Router (config-ext-nac)# deny ip any any
Router (config-ext-nac)# deny ip any any
Router (config-ext-nac)# end
```

#### Associating the Policy Map with the IP Admission Name

```
Router (config)# ip admission name greentree service-policy type tag global_class ! In the next line, the admission name can be associated with the interface.
Router (config)# interface fastethernet 1/0
Router (config-if)# ip admission greentree
```

In the above configuration, if the AAA server sends a tag named "healthy" or "non\_healthy" for any host, the policies that are associated with the appropriate identity policy will be applied on the host.

#### NAC—Auth Fail Open Feature Examples

The following example shows how to define an IP admission control rule named "samplerule" and attach it to a specific interface:

```
Router (config)# ip admission name samplerule eapoudp list 101 event timeout aaa policy
identity aaa_fail_policy
Router (config)# interface fastethernet 1/1
Router (config-if)# ip admission samplerule
Router (config-if)# end
```

In the above configuration, if the specified interface is not already authorized when the AAA server becomes unreachable, it will operate under the specified policy until revalidation is possible.

#### Authentication Proxy Consent Webpage Example

The following example shows how to configure an IP admission consent rule and associate the consent rule with the definitions of the parameter map "consent\_parameter\_map":

```
ip admission name consent-rule consent inactivity-time 204 absolute-timer 304
parameter-map consent_parameter_map list 103
ip admission consent-banner file flash:consent_page.html
ip admission consent-banner text ^C Consen-Page-Banner-Text ^C
ip admission max-login-attempts 5
ip admission init-state-timer 15
ip admission auth-proxy-audit
ip admission inactivity-timer 205
ip admission absolute-timer 305
ip admission ratelimit 100
ip http server
ip http secure-server
I.
interface FastEthernet 0/0
 description ### CLIENT-N/W ###
 ip address 192.168.100.170 255.255.255.0
```

```
ip access-group 102 in
ip admission consent-rule
no shut
exit
!
interface FastEthernet 0/1
description ### AAA-DHCP-AUDIT-SERVER-N/W ###
ip address 192.168.104.170 255.255.255.0
no shut
exit
!
line con 0
exec-timeout 0 0
login authentication noAAA
exit
!
line vty 0 15
exec-timeout 0 0
login authentication noAAA
exit
!
```

| Related Commands | Command                                           | Description                                                        |
|------------------|---------------------------------------------------|--------------------------------------------------------------------|
|                  | ip address                                        | Sets a primary or secondary IP address for an interface.           |
|                  | ip admission event timeout aaa<br>policy identity | Defines a policy to be applied when the AAA server is unreachable. |

```
Cisco IOS Release 12.4(15)T
```

# logging enabled

To enable syslog messages, use the **logging enabled** command in parameter-map-type consent configuration mode.

#### logging enabled

**Syntax Description** This command has no arguments or keywords. **Command Default** Logging messages are not enabled. **Command Modes** Parameter-map-type consent (config-profile) **Command History** Release Modification 12.4(15)TThis command was introduced. **Usage Guidelines** After the logging enabled command is entered, a log entry (a syslog), including the client's IP address and the time, is created everytime a response is received for the consent web page. Examples The following example shows how to define the consent-specific parameter map "consent\_parameter\_map" and a default consent parameter map. In both parameter maps, logging is enabled. parameter-map type consent consent\_parameter\_map copy tftp://192.168.104.136/consent\_page.html flash:consent\_page.html authorize accept identity consent\_identity\_policy timeout file download 35791 file flash:consent\_page.html logging enabled exit 1 parameter-map type consent default copy tftp://192.168.104.136/consent\_page.html flash:consent\_page.html authorize accept identity test\_identity\_policy timeout file download 35791 file flash:consent\_page.html logging enabled exit

# parameter-map type

To create or modify a parameter map, use the **parameter-map type** command in global configuration mode. To delete a parameter map from the configuration, use the **no** form of this command.

parameter-map type {inspect | urlfilter | protocol-info | consent} parameter-map-name

**no parameter-map type {inspect | urlfilter | protocol-info | consent }** *parameter-map-name* 

| Syntax Description | inspect                                                                                                    | Defines an inspect type parameter map, which configures connection                                                                        |  |  |
|--------------------|----------------------------------------------------------------------------------------------------|----------------------------------------------------------------------------------------------------|--|--|
|                    | unifilton                                                                                                    | Defines a UPL filter specific parameter man                                                                                               |  |  |
|                    | urmiter<br>protocol info                                                                                                    | Defines a UKL-Inter-specific graniter map.                                                                                                |  |  |
|                    |                                                                                                    | Defines an application-spectric parameter map.                                                                                            |  |  |
|                    |                                                                                                    | <b>Note</b> Protocol-specific parameter maps can be created only for Instant<br>Messenger (IM) applications (AQL MSN Messenger and Value) |  |  |
|                    |                                                                                                    | Messenger (IM) appreations (AOL, MSIV Messenger, and Tanoo<br>Messenger).                                                                 |  |  |
|                    | consent                                                                                                    | Defines an authentication proxy consent parameter map.                                                                                    |  |  |
|                    | parameter-map-name                                                                                                    | Name of the parameter map.                                                                                                    |  |  |
|                    |                                                                                                    |                                                                                                    |  |  |
| Command Default    | None                                                                                                    |                                                                                                    |  |  |
|                    |                                                                                                    |                                                                                                    |  |  |
| Command Modes      | Global configuration (co                                                                                                    | onfig)                                                                                                    |  |  |
|                    |                                                                                                    |                                                                                                    |  |  |
| Command History    | Release                                                                                                    | Modification                                                                                                    |  |  |
|                    | 12.4(6)T                                                                                                    | This command was introduced.                                                                                                    |  |  |
|                    | 12.4(9)T                                                                                                    | The <b>protocol-info</b> keyword was added.                                                                                               |  |  |
|                    | 12.4(15)T                                                                                                    | The <b>consent</b> keyword was added.                                                                                                    |  |  |
|                    |                                                                                                    |                                                                                                    |  |  |
| Usage Guidelines   | A parameter map allows specified under a policy                                                                                                    | you to specify parameters that control the behavior of actions and match criteria map and a class map, respectively.                      |  |  |
|                    | There are currently four types of parameter maps:                                                                                                    |                                                                                                    |  |  |
|                    | • Inspect parameter m                                                                                                    | • Inspect parameter map                                                                                                    |  |  |
|                    | An inspect parameter map is optional. If you do not configure a parameter map, the software uses default parameters. Parameters associated with the inspect action apply to all nested actions (if any). If parameters are specified in both the top and lower levels, those in the lower levels override those in the top levels. |                                                                                                    |  |  |
|                    | • URL filter parameter map                                                                                                    |                                                                                                    |  |  |
|                    | A parameter map is required for URL filtering (via the URL filter action in a Layer 3 or Layer 4 policy map and the URL filter parameter map).                                                                                                    |                                                                                                    |  |  |
|                    |                                                                                                    |                                                                                                    |  |  |

• Protocol-specific parameter map

A parameter map is required for an IM application (Layer 7) policy map.

Authentication proxy consent-specific parameter map.

#### **Examples**

The following example shows how to configure an IM-based firewall policy. In this example, all Yahoo Messenger and AOL traffic is allowed to pass through, while all MSN Messenger traffic is blocked. Also, parameter maps are defined to control all Yahoo Messenger and AOL traffic on a more granular level.

```
! Define Layer 7 class-maps.
class-map type inspect ymsgr match-any 17-cmap-ymsgr
match service text-chat
I.
class-map type inspect aol match-any 17-cmap-aol
match service text-chat
match service any
!
! Define Layer 7 policy-maps.
policy-map type inspect im 17-pmap-ymsgr
 class-type inspect ymsgr 17-cmap-ymsgr
  allow
  alarm
I
policy-map type inspect im 17-pmap-aol
class-type inspect aol 17-cmap-aol
 allow
  alarm
! Define parameter map.
parameter-map type protocol-info ymsgr
server name sdsc.msg.yahoo.com
server ip 10.1.1.1
!
parameter-map type protocol-info aol
server name sdsc.msg.aol.com
 server ip 172.16.1.1.
```

The following example shows a typical URL filter parameter map configuration:

```
parameter-map type urlfilter eng-filter-profile
server vendor n2h2 172.16.1.2 port 3128 outside log timeout 10 retrans 6
max-request 80
max-resp-pak 200
cache 200
exclusive-domain permit cisco.com
exclusive-domain deny gaming.com
```

The following example shows a sample inspect type parameter map configuration:

```
parameter-map type inspect eng_network_profile
audit-trail on
alert off
max-incomplete low 2000
max-incomplete high 3000
one-minute low 5000
one-minute high 8000
udp idle-time 75
dns-timeout 25
tcp idle-time 90
```

tcp finwait-time 20
tcp synwait-time 10
tcp block-non-session
tcp max-incomplete host 2000 block-time 120

The following example shows how to define the consent-specific parameter map "consent\_parameter\_map" and a default consent parameter map:

```
parameter-map type consent consent_parameter_map
copy tftp://192.168.104.136/consent_page.html flash:consent_page.html
authorize accept identity consent_identity_policy
 timeout file download 35791
 file flash:consent_page.html
logging enabled
exit
!
parameter-map type consent default
copy tftp://192.168.104.136/consent_page.html flash:consent_page.html
authorize accept identity test_identity_policy
 timeout file download 35791
 file flash:consent_page.html
logging enabled
exit
!
```

# show ip admission

Γ

To display the network admission (NAC) control cache entries or the running network admission control configuration, use the **show ip admission** command in privileged EXEC mode.

show ip admission {[cache [consent]] [configuration] [eapoudp]}

| Syntax Description | cache                                                                                                    | Displays the current list of network admission entries.                                                                                                    |  |
|--------------------|----------------------------------------------------------------------------------------------------|----------------------------------------------------------------------------------------------------|--|
|                    | consent                                                                                                    | Displays the authentication proxy consent webpage sessions.                                                                                                    |  |
|                    | configuration                                                                                                    | Displays the running network admission control configuration.                                                                                                    |  |
|                    | eapoudp                                                                                                    | Displays the Extensible Authentication Protocol over User Datagram<br>Protocol (EAPoUDP) network admission control entries.                                                         |  |
| Command Modes      | Privileged EXEC (#                                                                                                    | <sup>+</sup> )                                                                                                    |  |
| Command History    | Release                                                                                                    | Modification                                                                                                    |  |
|                    | 12.3(8)T                                                                                                    | This command was introduced.                                                                                                    |  |
|                    | 12.4(11)T                                                                                                    | The output of this command was enhanced to display whether the AAA timeout policy is configured.                                                                                    |  |
|                    | 12.4(15)T                                                                                                    | The <b>consent</b> keyword was added.                                                                                                    |  |
| Examples           | The following output                                                                                                    | it displays all the IP admission control rules that are configured on the router:                                                                                                   |  |
|                    | Router# show ip admission configuration                                                                                                    |                                                                                                    |  |
|                    | Authentication global cache time is 60 minutes<br>Authentication global absolute time is 0 minutes<br>Authentication Proxy Watch-list is disabled |                                                                                                    |  |
|                    | Authentication Proxy Rule Configuration<br>Auth-proxy name avrule<br>eapoudp list not specified auth-cache-time 60 minutes                        |                                                                                                    |  |
|                    | The following output displays the host IP addresses, the session timeout, and the posture states:                                                 |                                                                                                    |  |
|                    | Router# <b>show ip a</b>                                                                                                    | dmission cache eapoudp                                                                                                    |  |
|                    | Posture Validation<br>Total Sessions: 3<br>Client IP 10.0.0<br>Client IP 10.0.0<br>Client IP 10.0.0                                               | n Proxy Cache<br>Init Sessions: 1<br>.112, timeout 60, posture state POSTURE ESTAB<br>.142, timeout 60, posture state POSTURE INIT<br>.205, timeout 60, posture state POSTURE ESTAB |  |

The following output displays a configuration that includes both a global and a rule-specific NAC Auth Fail Open policy:

Router# show ip admission configuration

Authentication global cache time is 60 minutes
Authentication global absolute time is 0 minutes
Authentication global init state time is 2 minutes
Authentication Proxy Watch-list is enabled
Watch-list expiry timeout is 1 minutes
! The line below shows the global policy:
Authentication global AAA fail identity policy aaa\_fail\_policy
Authentication Proxy Rule Configuration Auth-proxy name greentree
 eapoudp list 101 specified auth-cache-time 60 minutes
! The line below shows the rule-specific AAA fail policy; the name changes based on what
the user configured.

Identity policy name aaa\_fail\_policy for AAA fail policy

The field descriptions in the display are self-explanatory.

In the following example, a session has been initiated via https://192.168.104.136 from the client 192.168.100.132. After a successful session establishment, the output is as follows:

```
Router# show ip admission cache
```

```
Authentication Proxy Cache
Client Name N/A, Client IP 192.168.100.132, Port 1204, timeout 204, Time Remaining 204,
state ESTAB
Router# show ip admission cache consent
Authentication Proxy Consent Cache
Client Name N/A, Client IP 192.168.100.132, Port 1204, timeout 204, Time Remaining 204,
state ESTAB
Router# show ip admission cache eapoudp
Posture Validation Proxy Cache
Total Sessions: 0 Init Sessions: 0
```

| Related Commands | Command                  | Description                                        |
|------------------|--------------------------|----------------------------------------------------|
|                  | clear ip admission cache | Clears IP admission cache entries from the router. |
|                  | ip admission name        | Creates a Layer 3 network admission control rule.  |

Γ

# timeout file download

To specify how often the consent webpage should be downloaded from the file server, use the **timeout file download** command in parameter-map-type consent configuration mode.

timeout file download minutes

| Syntax Description | minutes                                                                                                    | Specifies, in minutes, how often the consent webpage should be downloaded from the file server. Available range: 1 to 525600.                                                                                                    |  |  |
|--------------------|----------------------------------------------------------------------------------------------------|----------------------------------------------------------------------------------------------------|--|--|
| Command Default    | The consent webpage is not downloaded from the file server.                                                                                                    |                                                                                                    |  |  |
| Command Modes      | Parameter-map-type consent (config-profile)                                                                                                    |                                                                                                    |  |  |
| Command History    | Release                                                                                                    | Modification                                                                                                    |  |  |
|                    | 12.4(15)T                                                                                                    | This command was introduced.                                                                                                    |  |  |
| Examples           | map definitions.<br>In the following example, the file "consent_page.html" and the default will be downloaded from the file server every 35791 minutes:                                                                                                    |                                                                                                    |  |  |
|                    | <pre>parameter-map ty<br/>copy tftp://192<br/>authorize accep<br/>timeout file do<br/>file flash:cons<br/>logging enabled<br/>exit<br/>!<br/>parameter-map ty<br/>copy tftp://192<br/>authorize accep<br/>timeout file do<br/>file flash:cons<br/>logging enabled<br/>exit<br/>!</pre> | <pre>pe consent consent_parameter_map<br/>.168.104.136/consent_page.html flash:consent_page.html<br/>wt identity consent_identity_policy<br/>wmload 35791<br/>ent_page.html<br/>i<br/>pe consent default<br/>.168.104.136/consent_page.html flash:consent_page.html<br/>it identity test_identity_policy<br/>wmload 35791<br/>eent_page.html<br/>i</pre> |  |  |

# Feature Information for Authentication Proxy with Consent Support

Table 1 lists the release history for this feature.

Not all commands may be available in your Cisco IOS software release. For release information about a specific command, see the command reference documentation.

Use Cisco Feature Navigator to find information about platform support and software image support. Cisco Feature Navigator enables you to determine which Cisco IOS and Catalyst OS software images support a specific software release, feature set, or platform. To access Cisco Feature Navigator, go to http://www.cisco.com/go/cfn. An account on Cisco.com is not required.

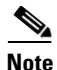

Table 1 lists only the Cisco IOS software release that introduced support for a given feature in a given Cisco IOS software release train. Unless noted otherwise, subsequent releases of that Cisco IOS software release train also support that feature.

#### Table 1 Feature Information for Authentication Proxy with Consent Support

| Feature Name                          | Releases  | Feature Information                                                                                                    |
|---------------------------------------|-----------|----------------------------------------------------------------------------------------------------|
| Consent Feature for Cisco IOS Routers | 12.4(15)T | This feature enables organizations to provide temporary<br>Internet and corporate access to end users through their<br>wired and wireless networks by presenting a consent<br>webpage. This webpage lists the terms and conditions in<br>which the organization is willing to grant requested access<br>to an end user. Users can connect to the network only after<br>they accept the terms of use on the consent webpage. |

CCVP, the Cisco logo, and Welcome to the Human Network are trademarks of Cisco Systems, Inc.; Changing the Way We Work, Live, Play, and Learn is a service mark of Cisco Systems, Inc.; and Access Registrar, Aironet, Catalyst, CCDA, CCDP, CCIE, CCIP, CCNA, CCNP, CCSP, Cisco, the Cisco Certified Internetwork Expert logo, Cisco IOS, Cisco Press, Cisco Systems, Cisco Systems Capital, the Cisco Systems logo, Cisco Unity, Enterprise/Solver, EtherChannel, EtherFast, EtherSwitch, Fast Step, Follow Me Browsing, FormShare, GigaDrive, HomeLink, Internet Quotient, IOS, iPhone, IP/TV, iQ Expertise, the iQ logo, iQ Net Readiness Scorecard, iQuick Study, LightStream, Linksys, MeetinpPlace, MGX, Networkers, Networking Academy, Network Registrar, PIX, ProConnect, ScriptShare, SMARTnet, StackWise, The Fastest Way to Increase Your Internet Quotient, and TransPath are registered trademarks of Cisco Systems, Inc. and/or its affiliates in the United States and certain other countries.

All other trademarks mentioned in this document or Website are the property of their respective owners. The use of the word partner does not imply a partnership relationship between Cisco and any other company. (0711R)

Any Internet Protocol (IP) addresses used in this document are not intended to be actual addresses. Any examples, command display output, and figures included in the document are shown for illustrative purposes only. Any use of actual IP addresses in illustrative content is unintentional and coincidental.

© 2007 Cisco Systems, Inc. All rights reserved.